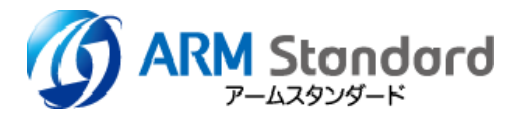

# MIERS セットアップガイド

アームスタンダード株式会社

MIERS のご利用を開始するためには、【管理アカウント】と【ユーザー】の設定が必要です。 下記 1~4の操作を行い、設定をお願いいたします。各操作の詳細は2ページ目以降をご覧ください。 MIERS のご利用にはインターネットに接続できる PC が必要です。モバイル端末・タブレット端末等で は MIERS はご利用できませんのでご注意ください。

#### 1.MIERS にログインする

《管理アカウント通知書》に記載されている【管理アカウント】を使用して、MIERS に ログインしてください。

MIERS のログインページへは、下記 URL 他、アームスタンダード株式会社のホームページ よりアクセスできます。

MIERS URL : https://www.miers.jp

#### 2.【管理アカウント】のパスワードを変更する

【管理アカウント】の初期パスワードを、お客様が決めたパスワードに変更してください。

### 3.【ユーザー】を作成する

ユーザー登録を行ってください。

### 4. 【ユーザー】に権限を設定する

3で作成したユーザーの設定を変更する際に参照ください。

■アカウントの種別

| <b>管理アカウ</b><br>(各社1つ設定)                  | カウント<br>没定されます)<br>ユーザーを管理する権限を持つアカウントです。<br>と、[ユーザー管理]画面が表示されます。<br>認証サービスの手続きは行えません。<br>1社につき1つが設定されます。 |                                                                                                    |
|-------------------------------------------|----------------------------------------------------------------------------------------------------|----------------------------------------------------------------------------------------------------|
| <b>ユーザー</b><br>(複数規格を持つ場合、<br><sup></sup> | 手続きユーザー                                                                                                   | 認証サービスの手続き行う権限を持つアカウントです。ログイ<br>ンすると、[トップページ]が表示されます。<br>ユーザーを作成したのち、うち1つを【手続きユーザー】に<br>割り当てる必要があります。 |
| 合計 5 つまで<br>設定できます)                       | 閲覧ユーザー                                                                                                    | お客様専用ページの閲覧や資料のダウンロードの権限をもつ<br>アカウントです。<br>ログインすると、[トップページ]が表示されます。<br>最大4つまで【閲覧ユーザー】を設定することができます。    |

- 1. MIERS にログインする
  - (1) 検索エンジン等で「アームスタンダード」または「アームスタンダード ISO」と入力して検索 し、アームスタンダード株式会社のホームページにアクセスしてください。

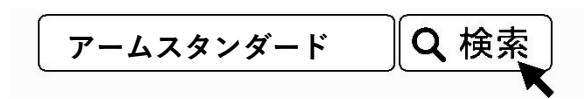

(2) トップページのメニュー、または中央にある「ログインはこちら」をクリックしてください。 MIERS ログインページが開きます。

| でで、ARM Standard<br>ホーム サービス ISOIEE WebMCS アカデミー F& 全星情報 お用い合わせ 資料ダウンロード 当社のサービスについて<br>HOME SERVICE ABOUTISOF ABOUTIVAGEMICS' ABOUTIVAGEMICS' PRICING COMMANY COMPACT DOWNLOAD | MIERS                                                                       |
|----------------------------------------------------------------------------------------------------|-----------------------------------------------------------------------------|
| デジタルマネジメントで、<br>5年後の差を実感してください!<br>いのをベースとした経営で、その成果を期待するなら<br>パワールは不可欠」との思いから生まれた<br>新しいISOサービスをご提供します。<br>最適なコースを見つける                                                        | ログイン<br>クライアントコード:<br>ユーザー名:<br>バスワード:<br>バスワード:<br>マグイン<br>ご利用時間 5:0024:00 |
| MIERSなら認証サービスの手続きが<br>オンラインで簡単に行えます       ISO/IEC27001:2022         移行関連情報特股ページを公開しました       単細はこちら ●                                                                          | () ARM Standard                                                             |

- (3) ログイン画面にて、《管理アカウント通知書》に記載されている【管理アカウント】の「クライ アントコード」「ユーザーID」「初期パスワード」を入力してログインしてください。
- (4) 【管理アカウント】でログインに成功すると、[ユーザー管理]画面が表示されます。

| ■ユー | ザー | 管理 | 画面 |
|-----|----|----|----|
|-----|----|----|----|

|     |                       |          |          |      |         | <ul> <li>(すかな)</li> <li>(ホーム)</li> <li>(マレブ)</li> <li>(マクアウト)</li> <li>(ログアウト)</li> <li>(ログアウト)</li> <l< th=""></l<></ul> |
|-----|-----------------------|----------|----------|------|---------|----------------------------------------------------------------------------------------------------|
|     | ロ ユーザー管理              |          |          |      |         |                                                                                                    |
| (1) | ユーザー一覧                | 案件ごとに    | 「権限を確認する |      |         |                                                                                                    |
| Ĭ   | パスワードの変更<br>クライアントコード | ユーザーId   | 利用者名     |      |         |                                                                                                    |
|     | 00xxx                 | manual01 | 鈴木 一郎    | 権限設定 | パスワード変更 | 削除                                                                                                    |
| 2   | 00xxx<br>ユーザー作成       | taro-    | 佐藤 太郎    | 権限設定 | パスワード変更 | 削除                                                                                                    |

- 2. 【管理アカウント】のパスワードを変更する
  - (1) [ユーザー管理]画面にて①[管理アカウントパスワード変更]をクリックすると、下記[パスワ ード変更]画面が表示されます。
  - (2) すべての項目を入力し、[変更] をクリックしてください。

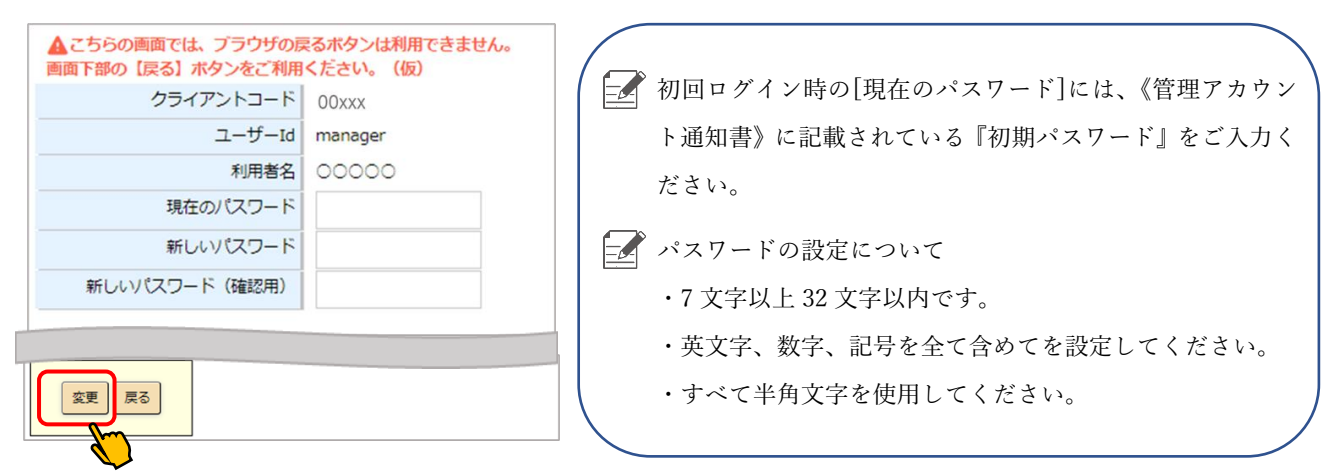

- 3. 【ユーザー】を作成する
  - (1) [ユーザー管理]画面にて② [ユーザー追加] をクリックすると、下記[ユーザー作成]画面が表示 されます。
  - (2) すべての項目を入力し、[ユーザー作成] をクリックしてください。

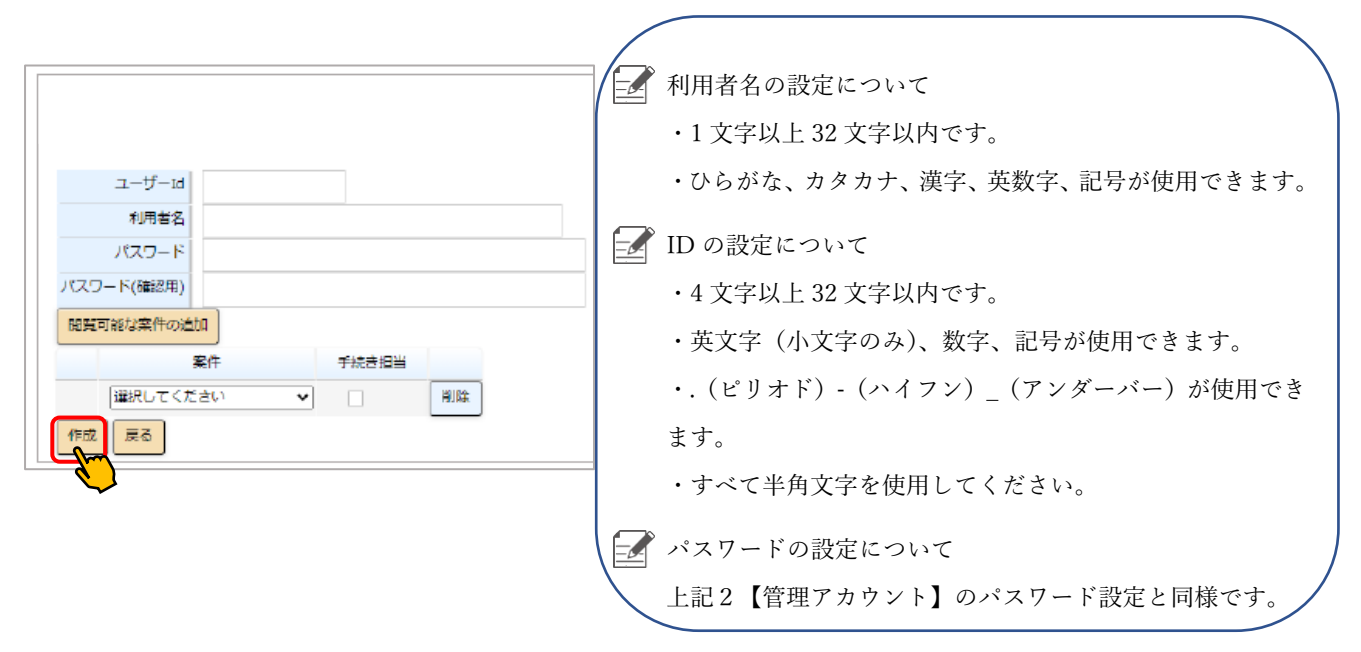

- ユーザーを作成しただけでは、審査情報の閲覧や手続きを行うことはできません。必ず次項「4.ユーザーに権限を設定する:閲覧権限」、「5.ユーザーに権限を設定する:手続き権限」を行ってください。
- ▲ ユーザーの[利用者名]及び[ユーザーID]は後から変更することができません。入力を誤った場合は、 お手数ですが一度ユーザーを削除し、再度作成しなおしてください。

## 4. 【ユーザー】に権限を設定する

[ユーザー管理]画面にて権限を設定したいユーザーの設定変更ができます。

| ユーザー管理                               |          |         |      |         |    |
|--------------------------------------|----------|---------|------|---------|----|
| <sup>作成しました。</sup><br>ユ <b>ーザー一覧</b> | 案件ごとに    | 権限を確認する |      |         |    |
| ●パスワードの変更                            |          |         |      |         |    |
| クライアントコード                            | ユーザーId   | 利用者名    |      |         |    |
| 00xxx                                | hanako   | 山田花子    | 権限設定 | パスワード変更 | 削除 |
| DOxxx                                | manual01 | 鈴木一郎    | 権限設定 | パスワード変更 | 削除 |
| DOxxx                                | taro-    | 佐藤 太郎   | 権限設定 | パスワード変更 | 削除 |
| ユーザー作成                               |          |         |      |         |    |

「削除」ボタンをクリックするとユーザー一覧から削除されます。再設定するためにはユーザー作成が 必要になります。

「権限設定」ボタン、「パスワード変更」ボタンをクリックすると、それぞれの設定、変更画面が表示されます。手続き担当のチェックを外すと【閲覧ユーザー】としてセットされます。

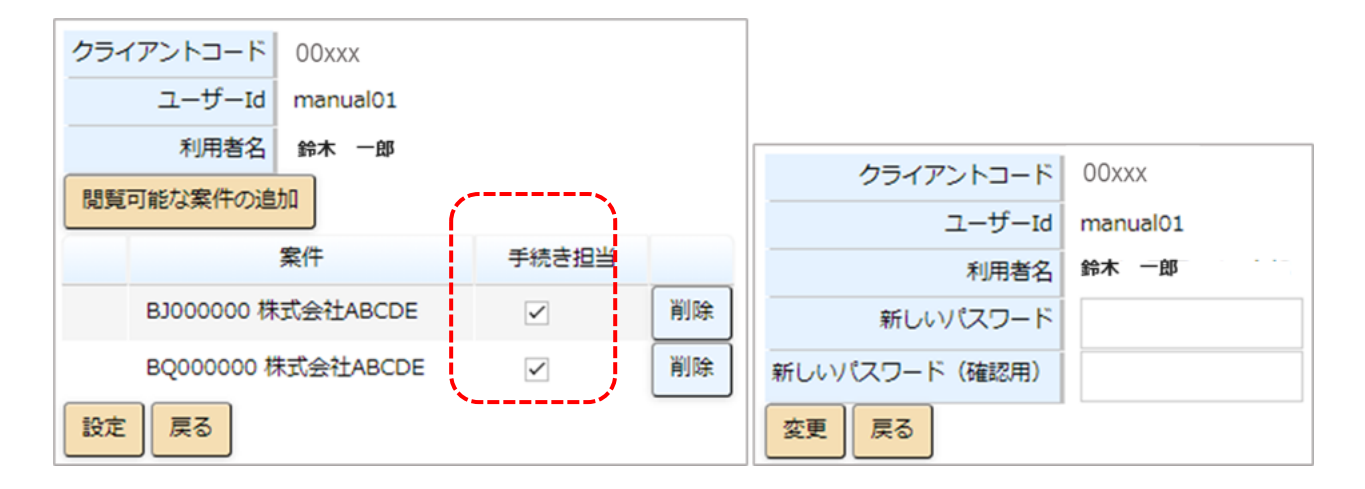

権限設定 画面

パスワード変更 画面

MIERS ご利用開始前に行う設定は以上となります。以降は設定した【手続きユーザー】で MIERS にログインし、認証サービスのお手続きを行っていただくことができます。 詳しい操作方法につきましては、弊社ホームページの「MIERS のご案内」ページに掲載されて おります「MIERS 操作マニュアル」及び「MIERS 操作説明動画」をご覧ください。

お問い合わせ:アームスタンダード株式会社 業務部 💊 03-3666-8788 🖂 miers-post@armstandard.com